## bugku ctf Reverse 逆向入门 writeup

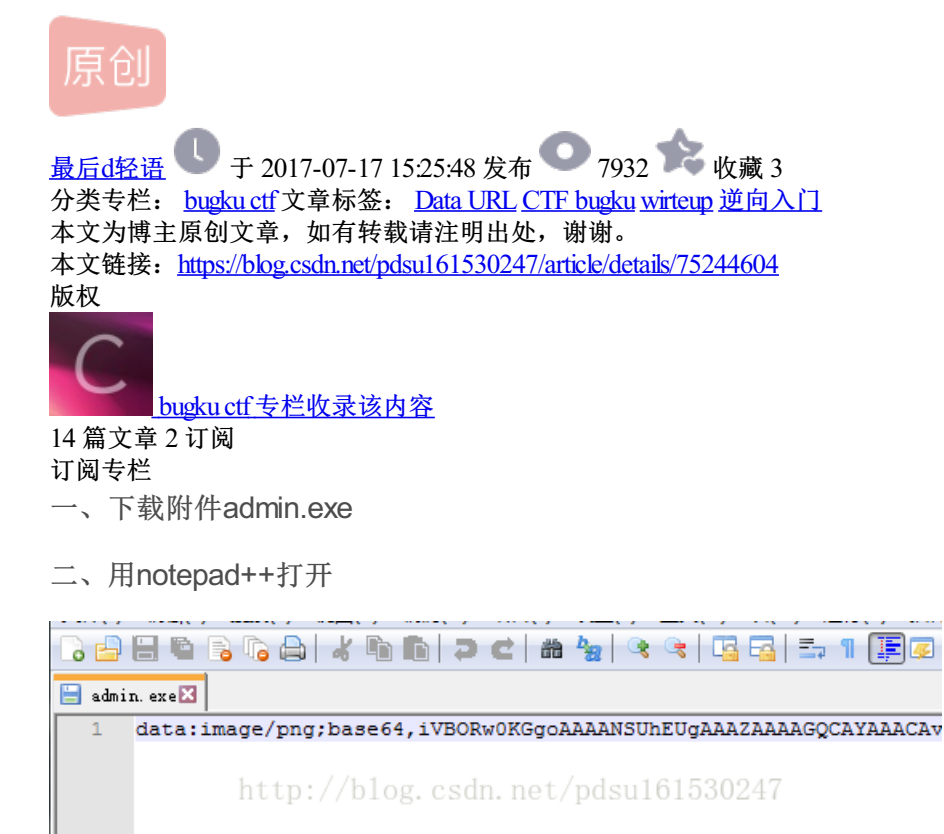

看到这个应该会想起利用Data URL将小图片生成数据流形式 (Data URL讲解)

## 新建一个记事本

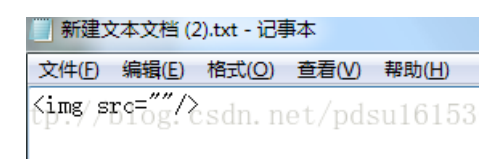

将admin.exe里面的代码复制到记事本双引号里面("")

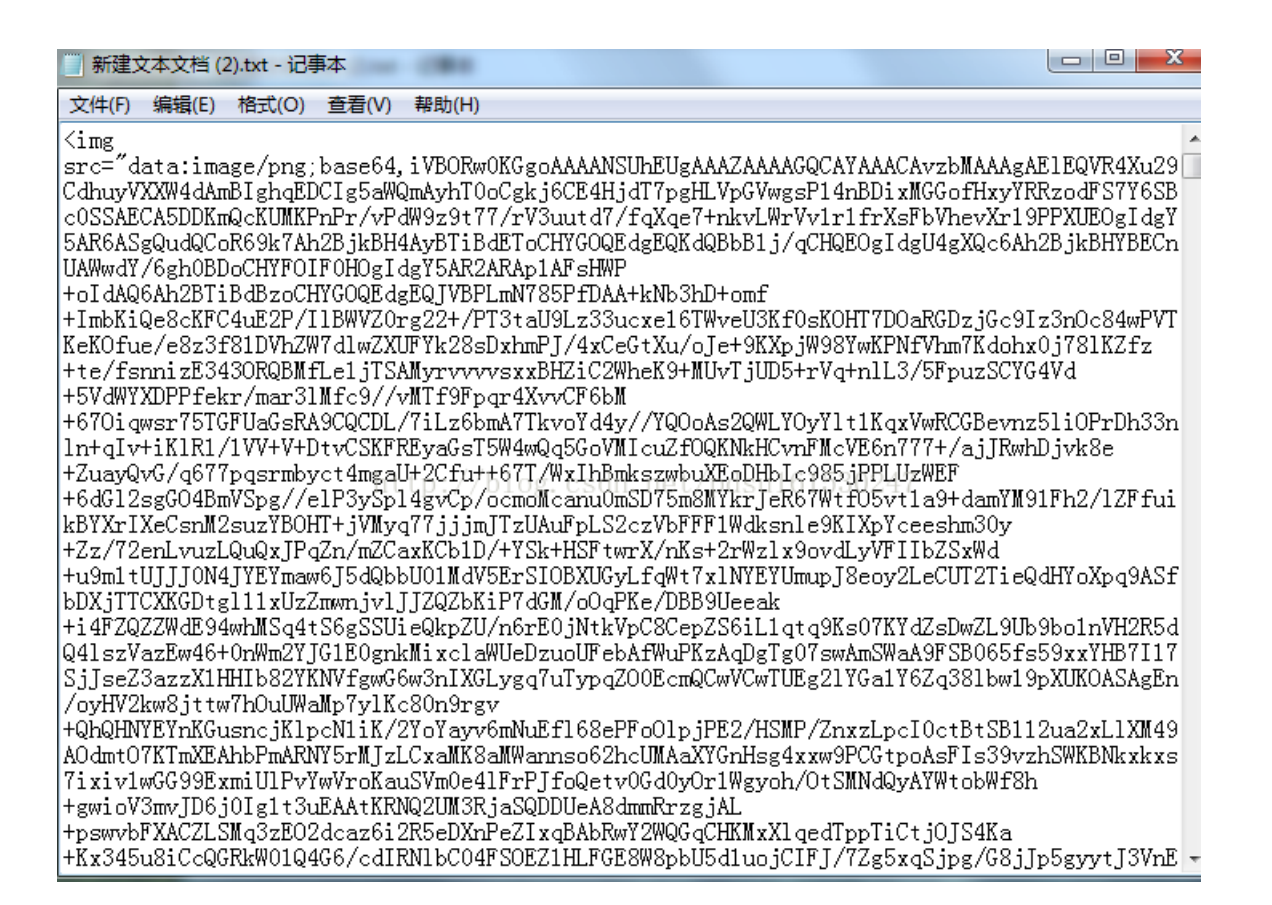

ctrl+s保存,把记事本后缀改成.html,然后打开。

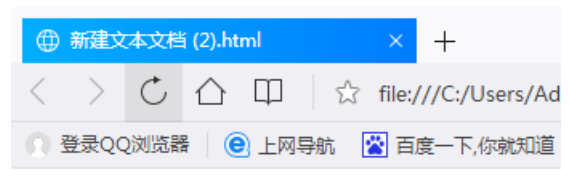

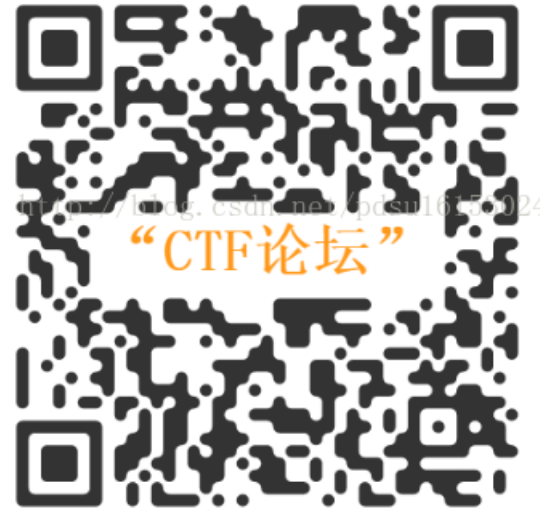

扫一下,就能拿到flag